Da pannello di controllo versione completa

Per effettuare la modifica della password di accesso alla propria casella di posta elettronica con dominio @odcecta.it è **necessario possedere gli attuali dati di accesso alla casella.** In caso di smarrimento potrà comunque richiedere tali dati presso lo sportello della segreteria.

1) Aprire un browser e digitare l'indirizzo <u>http://webmail.odcecta.it/</u> nella barra degli URL in alto. Verrà dunque caricata la pagina del pannello di login così come raffigurato nell'immagine sottostante

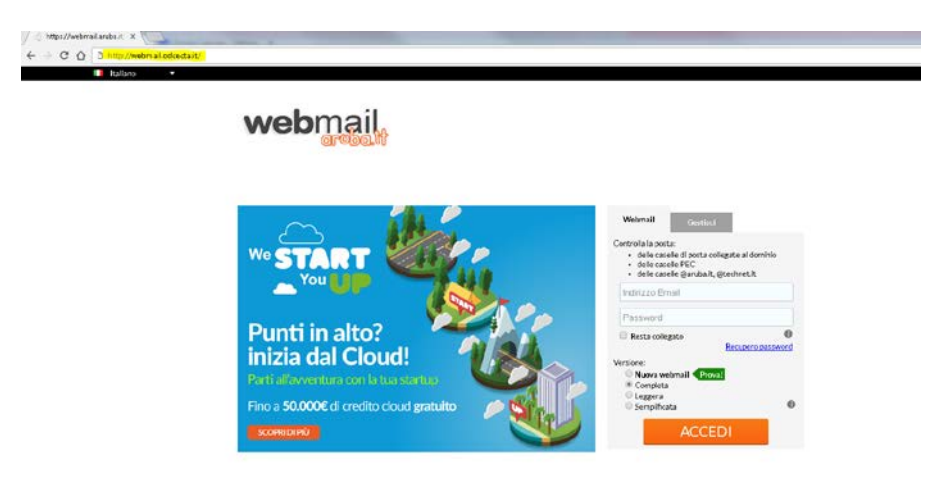

2) Inserire le credenziali di accesso (indirizzo email e password) nell'apposita area di autenticazione, dopodichè premere il tasto "ACCEDI". Verrà mostrata l'area personale utente

| webmail                                                                                           |                                                                                                    |     | openter<br><u>II tuo Feed</u> b |
|---------------------------------------------------------------------------------------------------|----------------------------------------------------------------------------------------------------|-----|---------------------------------|
| 🕞 Nuove 🏨 Aggiorna                                                                                | Desktop                                                                                                    |     |                                 |
| Pointa his benangy                                                                                | Risarica Appiung Gadget Colorne                                                                                                    |     |                                 |
| O Desktap                                                                                         | Barranda .                                                                                                    |     | Massant                         |
| Nuavo Persaggia Nuavo Contesta Nuavo Contesta Nuavo Evento Nuavo Evento Nuavo Evento Nuavo Evento | Claw spentrogedects.ht<br>Govedt 14 Ocentre 2017                                                                                                    |     |                                 |
| Nuova liota                                                                                       | 1 million 1 million 1 million 1 million 1 million 1 million 1 million 1 million 1 million 1 million 1 million 1                                                                                                    |     |                                 |
| Nuovo Docuriento                                                                                  | Quita                                                                                                    | 000 |                                 |
| -                                                                                                 | Dati del tuo account                                                                                                    |     |                                 |
|                                                                                                   | The Sparse utilitizant - of the compare ou total the Aspenhal<br>militizant descention of the Standard - Other Standard - Standard - St |     |                                 |
|                                                                                                   | Eventi nei areasimi 7 cierci: (                                                                                                    |     |                                 |
|                                                                                                   | Ressure events programmato                                                                                                    |     |                                 |
| G, Ricerca                                                                                        |                                                                                                    |     |                                 |
| () Messagu                                                                                        |                                                                                                    |     |                                 |
| Costati                                                                                           |                                                                                                    |     |                                 |
| 📻 Calendario                                                                                      |                                                                                                    |     |                                 |
| Attività                                                                                          |                                                                                                    |     |                                 |
| De Note                                                                                           |                                                                                                    |     |                                 |
| 💫 Web Storeye                                                                                     |                                                                                                    |     |                                 |
| 📥 Gettione Cendivisione                                                                           |                                                                                                    |     |                                 |
| Sintronizzatione                                                                                  |                                                                                                    |     |                                 |
| TT Optioni                                                                                        |                                                                                                    |     |                                 |

3) cliccare sul tasto "opzioni" (menù in basso a sinistra), dopodichè fare click sul tasto "Password", verrà dunque caricato il modulo per la modifica della password:

| Nuovo 🧟 Aggiorna                                                                                        | Password                                              |  |
|----------------------------------------------------------------------------------------------------|-------------------------------------------------------|--|
| ranw mesage 🕨 🕏                                                                                         | Salva                                                 |  |
| Desktop                                                                                                 |                                                       |  |
| Ricerca                                                                                                 | Utilizze questo form per cambiare la tua password.    |  |
| Messaggi                                                                                                |                                                       |  |
| Contatti                                                                                                | Vechia pessendi                                       |  |
| Calendario                                                                                              | La passent deve essere luna tra di 8 e i 16 caratteri |  |
| Attività                                                                                                | Conferma nuova password:                              |  |
| Note                                                                                                    |                                                       |  |
| Web Storage                                                                                             |                                                       |  |
| Gestione Condivisione                                                                                   |                                                       |  |
| Sincronizzazione                                                                                        |                                                       |  |
| Opzioni                                                                                                 |                                                       |  |
| 🚡 Preferenze<br>🍠 Firme                                                                                 |                                                       |  |
| Account Esterni                                                                                         |                                                       |  |
| III Mittenti Noccati<br>Ili Requie Nessaggi<br>Ibrothra/Risposta Automatica<br>Ili Antropan<br>Resenant |                                                       |  |
| 🗂 Visualizzazione Contatti<br>🗿 Gestione Cartelle                                                       |                                                       |  |
|                                                                                                    |                                                       |  |
|                                                                                                    |                                                       |  |

4) Compilare il modulo inserendo la password attuale nel campo "Vecchia password" e la password che si desidera utilizzare nel campo "Nuova password" rispettando il numero di caratteri che dovrà essere compreso tra gli 8 e i 16. Digitare poi nuovamente la nuova password inserita nel campo "conferma nuova password" per verificare il corretto inserimento, infine premere il tasto "Salva"

| Password                                                                                         |
|--------------------------------------------------------------------------------------------------|
| 📙 Salva                                                                                          |
| 🜖 Utilizza questo form per cambiare la tua password.                                             |
| Vecchia password:<br>Nuova password:<br>La password deve essere lunga tra gli 8 e i 16 caratteri |
| Conferma nuova password:                                                                         |
| 🕞 Salva                                                                                          |
| 👔 Utilizza questo form per cambiare la tua password.                                             |
| Vecchia password:                                                                                |
| La password deve essere lunga tra gli 8 e i 16 caratteri<br>Conferma nuova password: •••••••     |
|                                                                                                  |

5) Attendere la conferma di avvenuta modifica della password che sarà mostrata nella parte alta dello schermo:

|                     | > Password aggiorna                  | ata                      |        |                      |  |
|---------------------|--------------------------------------|--------------------------|--------|----------------------|--|
| Password<br>Salva   |                                      |                          |        |                      |  |
| 👔 Utilizza questo f | orm per cambiare la tua pas          | sword.                   |        |                      |  |
|                     | Vecchia password:<br>Nuova password: | a nassword deve essere l | ]<br>] | Bassa<br>6 caratteri |  |
| c                   | onferma nuova password:              |                          | ]      |                      |  |
|                     |                                      |                          |        |                      |  |
|                     |                                      |                          |        |                      |  |
|                     |                                      |                          |        |                      |  |
|                     |                                      |                          |        |                      |  |

NB. Una volta applicata la variazione della password, ricordare di aggiornare con la nuova password tutti gli eventuali software o dispositivi per lo scaricamento della posta (smartphone o client di posta elettronica).

Da pannello di controllo nuove versione

Per effettuare la modifica della password di accesso alla propria casella di posta elettronica con dominio @odcecta.it è **necessario possedere gli attuali dati di accesso alla casella.** In caso di smarrimento potrà comunque richiedere tali dati presso lo sportello della segreteria.

1) Aprire un browser e digitare l'indirizzo <u>http://webmail.odcecta.it/</u> nella barra degli URL in alto. Verrà dunque caricata la pagina del pannello di login così come raffigurato nell'immagine sottostante

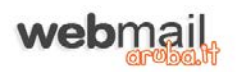

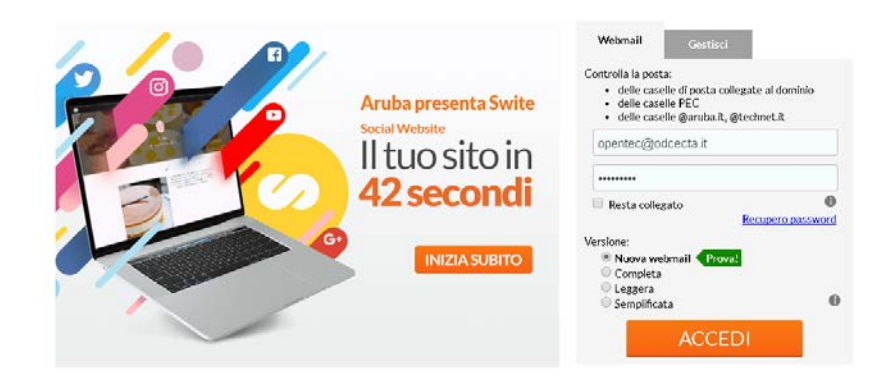

2) Inserire le credenziali di accesso (indirizzo email e password) nell'apposita area di autenticazione, dopodichè premere il tasto "ACCEDI". Verrà mostrata l'area personale utente

| ord  | Messaggi                 | Contatti         | Calendario | Documenti | Attività | Note | Sincronizzazione  | News | Preferenze |    |   | Ľ. | opentec@odcecta.it ∨ |
|------|--------------------------|------------------|------------|-----------|----------|------|-------------------|------|------------|----|---|----|----------------------|
| 0    | NUOVA EMAIL 🗸 🤟          |                  |            |           |          | - [  | Cerca un messaggi | io   |            | Q, | ~ |    | <u>±</u>             |
| ¢۵   | 🗌 👻 Principale >In arriv | o (89) > Tutti - |            |           |          |      |                   |      |            |    |   |    | Ordina per data 🛩    |
|      |                          |                  |            |           |          |      |                   |      |            |    |   |    |                      |
|      |                          |                  |            |           |          |      |                   |      |            |    |   |    |                      |
| ×.   |                          |                  |            |           |          |      |                   |      |            |    |   |    |                      |
| Ľ    |                          |                  |            |           |          |      |                   |      |            |    |   |    |                      |
| SPAM |                          |                  |            |           |          |      |                   |      |            |    |   |    |                      |
|      |                          |                  |            |           |          |      |                   |      |            |    |   |    |                      |
| Q,   |                          |                  |            |           |          |      |                   |      |            |    |   |    |                      |
| τ    |                          |                  |            |           |          |      |                   |      |            |    |   |    |                      |
| ()   |                          |                  |            |           |          |      |                   |      |            |    |   |    |                      |
|      |                          |                  |            |           |          |      |                   |      |            |    |   |    |                      |
|      |                          |                  |            |           |          |      |                   |      |            |    |   |    |                      |
|      |                          |                  |            |           |          |      |                   |      |            |    |   |    |                      |
|      |                          |                  |            |           |          |      |                   |      |            |    |   |    |                      |
|      |                          |                  |            |           |          |      |                   |      |            |    |   |    |                      |
|      |                          |                  |            |           |          |      |                   |      |            |    |   |    |                      |

3) cliccare sul tasto "opzioni" (menù in alto a destra), dopodichè fare click sul tasto "Password", verrà dunque caricato il modulo per la modifica della password:

| rebalt Messaggi Ci<br>Witned | ontatti Calendario           | Documenti           | Attività | Note | Sincronizzazione | News | Preferenze |
|------------------------------|------------------------------|---------------------|----------|------|------------------|------|------------|
|                              | PASSWORD                     |                     |          |      |                  |      |            |
| Impostazioni                 | Utilizza questo form per cam | biare la tua passwo | rd.      |      |                  |      |            |
| Parametri generali           | Vecchia par                  | isword              |          |      |                  |      |            |
| Messaggi                     | Nuova pa                     | isword              |          |      |                  |      |            |
| Calendario                   | Reinserisci Pas              | sword               |          |      |                  |      |            |
| Firma                        | -                            |                     |          |      |                  |      |            |
| Account                      |                              |                     |          |      |                  |      |            |
| Quota                        |                              |                     |          |      |                  |      |            |
| Mittenti Bioccati            |                              |                     |          |      |                  |      |            |
| Password                     |                              |                     |          |      |                  |      |            |
| Inoltro e risposta aut.      |                              |                     |          |      |                  |      |            |
| Antispam                     |                              |                     |          |      |                  |      |            |
| Account Esterni              |                              |                     |          |      |                  |      |            |
|                              |                              |                     |          |      |                  |      |            |
|                              |                              |                     |          |      |                  |      |            |
|                              |                              |                     |          |      |                  |      |            |

4) Compilare il modulo inserendo la password attuale nel campo "Vecchia password" e la password che si desidera utilizzare nel campo "Nuova password" rispettando il numero di caratteri che dovrà essere compreso tra gli 8 e i 16. Digitare poi nuovamente la nuova password inserita nel campo "conferma nuova password" per verificare il corretto inserimento, infine premere il tasto "Salva"

| Jtilizza questo form pe                                                                   | r cambiare la tua password. |                                |                     |
|-------------------------------------------------------------------------------------------|-----------------------------|--------------------------------|---------------------|
| Vecch                                                                                     | ia password                 |                                |                     |
| Nuov                                                                                      | /a password                 |                                |                     |
| Reinseris                                                                                 | cî Password                 |                                |                     |
| ОК                                                                                        |                             |                                |                     |
| OK<br>SSWORD                                                                              | ua passaoră.                |                                |                     |
| OK<br>SSWORD<br>Slitze questo form per cambiare la t<br>Vecchia password                  | us password.                |                                |                     |
| OK<br>SSWORD<br>Sitze questo form per cambiare la t<br>Vecchia password<br>Nuova password | us password.                | Il Invito di Sicurezza della t | us password & media |

5) Attendere la conferma di avvenuta modifica della password che sarà mostrata nella parte alta dello schermo:

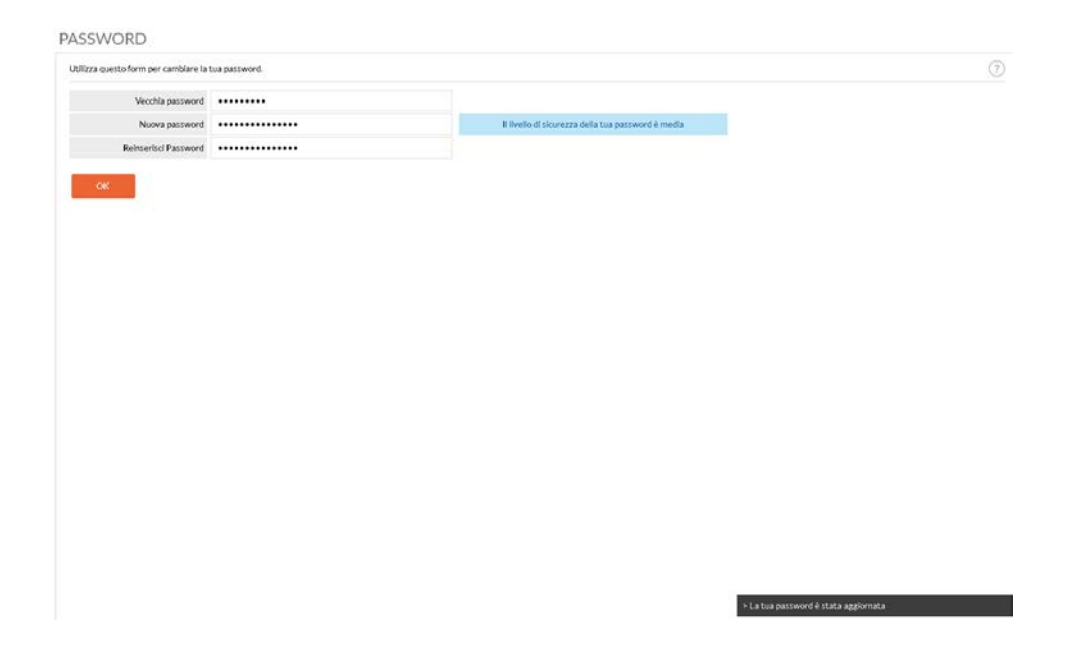

NB. Una volta applicata la variazione della password, ricordare di aggiornare con la nuova password tutti gli eventuali software o dispositivi per lo scaricamento della posta (smartphone o client di posta elettronica).